## **Inputting Sickness**

Follow this link to access the log in screen: https://myemployment.coventry.gov.uk

## Log in to MyEmployment.

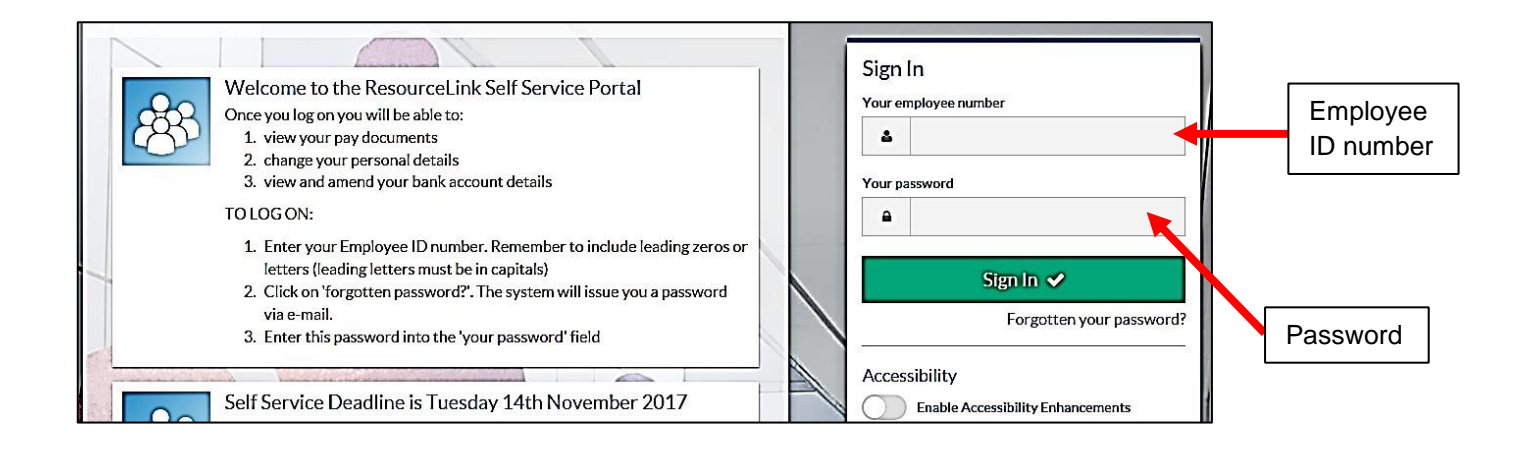

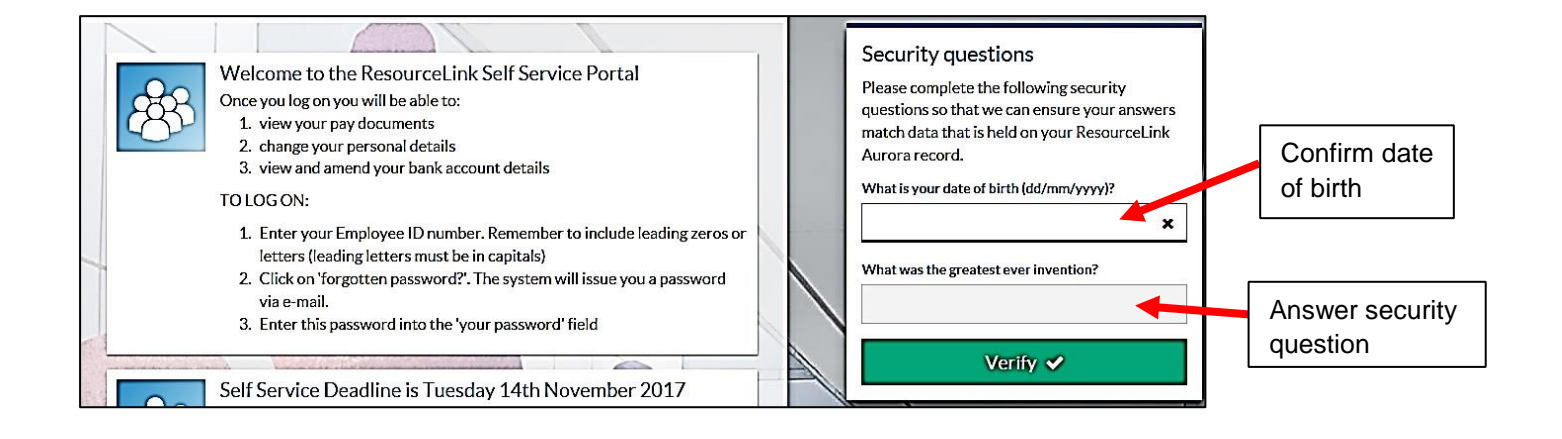

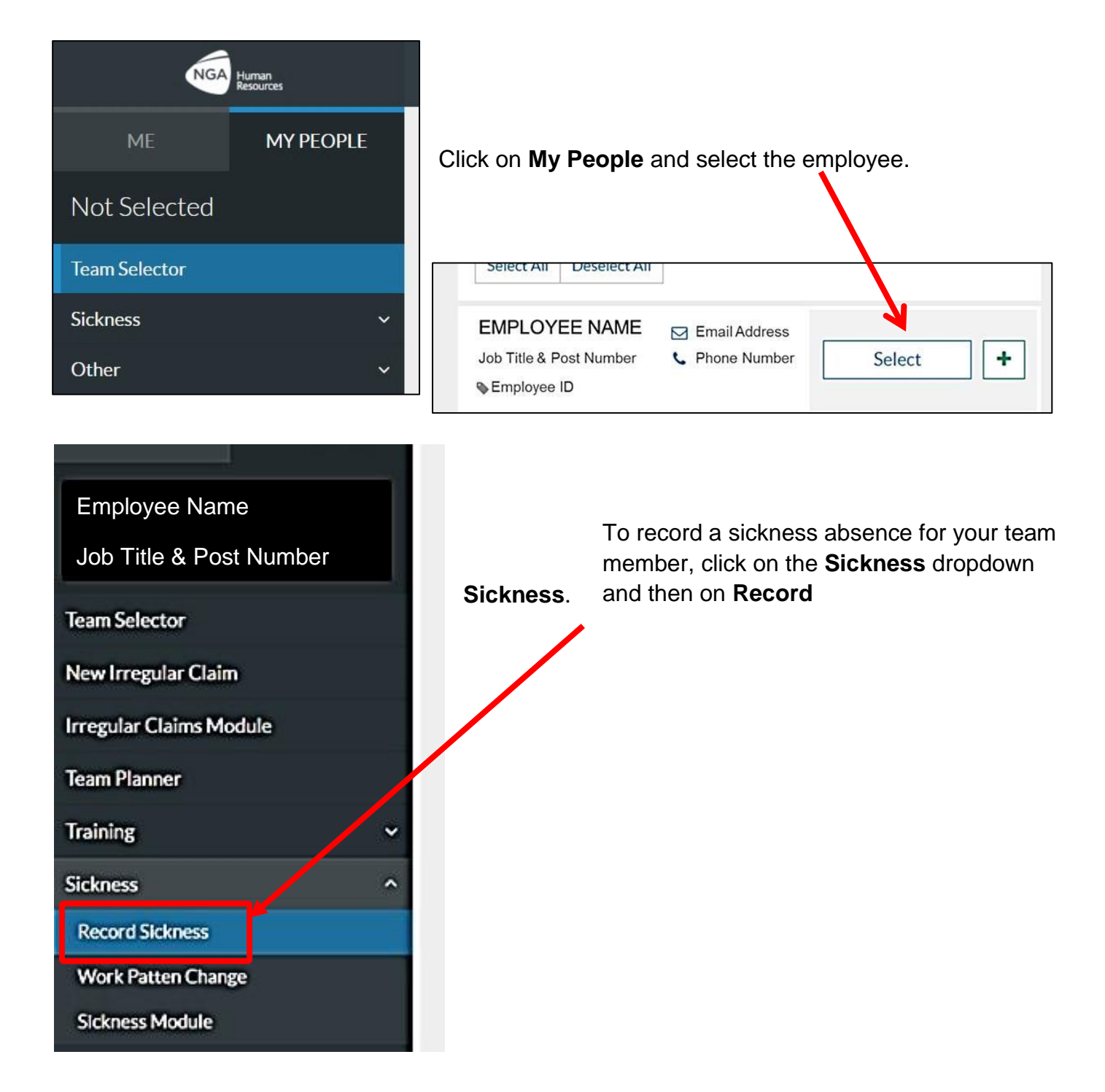

Fill in the form (please see below).

| Employee          | Employee Name                                                            |
|-------------------|--------------------------------------------------------------------------|
| Туре              | O Industrial Injury ● Sickness                                           |
| Sickness Reason * | Back & Neck Problems                                                     |
| Sickness Category | -Select- •                                                               |
| Certificate Type  | Self Certified •                                                         |
| Duration          | Single Day ● More Than One Day                                           |
| More Than One Day |                                                                          |
| From - Date *     | 08/10/2017 Calendar 💿 Full Day 🔾 From                                    |
| To - Date         | 12/10/2017 Calendar Full Day To Return to Work Interview Date 13/10/2017 |
|                   |                                                                          |

When finished, click Next.

In the following screen, check the details and enter any **Comments** as necessary in the relevant box.

|                         |             |                     |                        |              |                  |             | Help V     | ideo on Sickne | ess Record |
|-------------------------|-------------|---------------------|------------------------|--------------|------------------|-------------|------------|----------------|------------|
| Sickness Post Selection | on<br>Post  |                     |                        | -            | From             |             | 1          | То             |            |
| Select [                | Description | Start Date End Date | Working Days (SMTWTFS) | D            | ate*             | Time*       | Da         | te             | Time       |
| e (                     |             | 07/03/2016          | NYYYYN                 | 08/10/2017   | Calendar         | 09:00       | 12/10/2017 | Calendar       | 16:24      |
| Comments                |             | comments here if n  | ecessary               | Return to Wo | ork Interview Da | te 13/10/20 | 017 Calen  | dar            |            |

Click **Submit** to send the sickness notification for processing. You will be asked to confirm that you want to submit the notification: click **OK**.

| Confirmation Messa         | ge !                                 |  |
|----------------------------|--------------------------------------|--|
| Your Sickness notification | number 0000251536 has been submitted |  |
|                            |                                      |  |

When you see this confirmation message, click **Continue** to return to the sickness record for the employee.

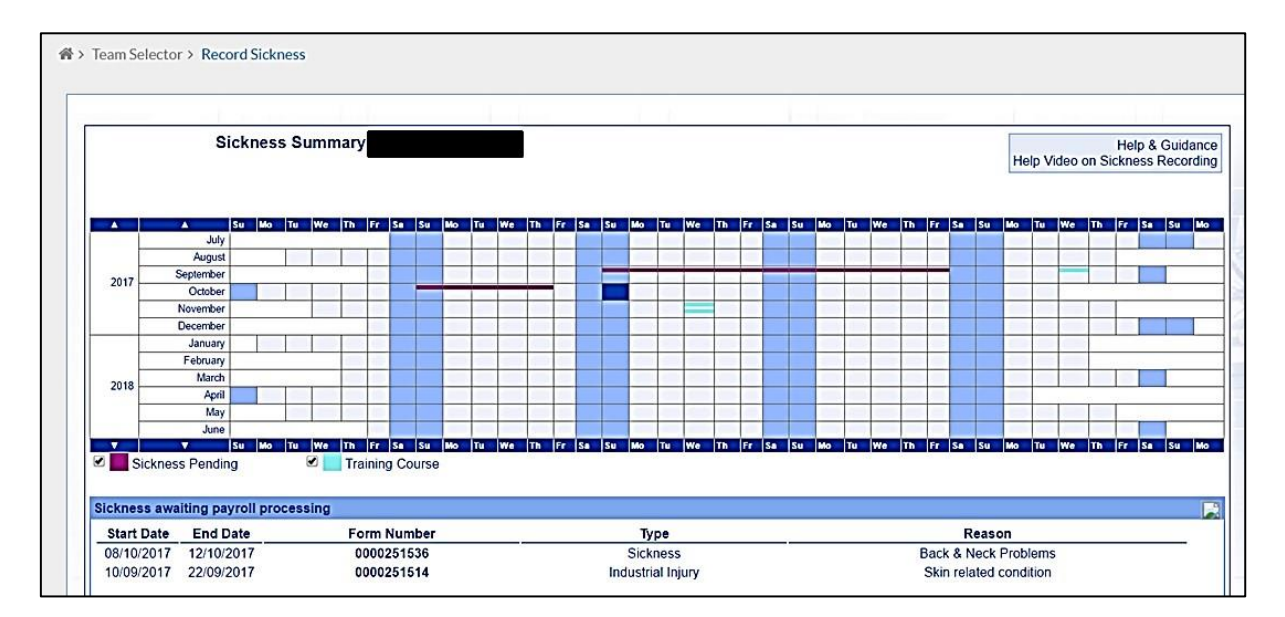

As can be seen above, the pending sickness notification now appears in the employee's summary.